## ALUR DAFTAR ULANG SPMB SMPN 5 SIDOARJO TAHUN AJARAN 2025/2026

- 1. Mengunjungi website smpn5sda.sch.id
- 2. Klik menu PPDB lalu pilih masuk
- 3. Silahkan memasukkan *username* dan *password* 
  - Username = nomor pendafataran SPMB
  - Password = tanggal lahir diawali dengan tahun-bulan-hari (2002-03-02)
- 4. Silahkan mengisikan *form* yang sudah disediakan.
- 5. Pastikan data benar sebelum disimpan sementara atau permanen
  - Simpan sementara : data bisa diubah atau diperbaiki kembali jika ada kesalahan.
  - Simpan permanen : data sudah dianggap *valid* dan tidak bisa dirubah.
- 6. Jika sudah simpan permanen maka akan diarahkan ke halaman terakhir dan akan mendapatkan nomor antrian. Silahkan unduh dan cetak surat pernyataan.
- 7. Silahkan datang ke sekolah untuk melaksanakan daftar ulang/verifikasi biodata.
- 8. Jika sudah datang di sekolah dipersilahkan ke ruang aula dan antri sesuai nomor antrian
- 9. Jika sesuai antrian dipersilahkan ke operator yang bertugas dengan membawa:
  - 1. Bukti diterima di SMPN 5 Sidoarjo
  - 2. Surat Pernyataan yang sudah diunduh dihalaman terakhir pengisian biodata
  - 3. Materai 10000 1 buah
  - 4. Ceklist berkas
  - 5. Map dengan warna sesuai jalur:
    - LICI = Merah
    - Domisili = Biru
    - Afirmasi = Hijau
    - Mutasi = Kuning